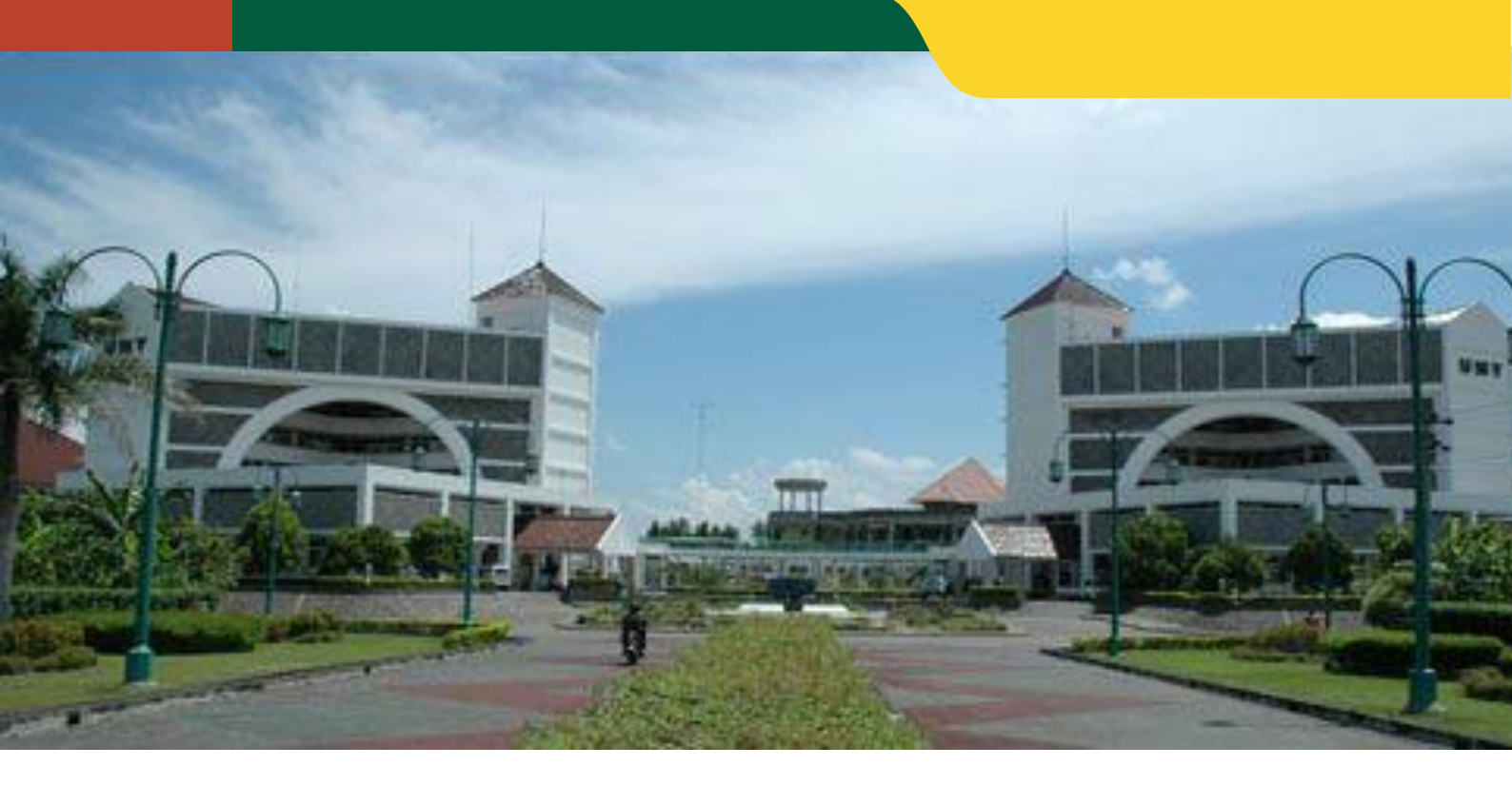

# PANDUAN PENGGUNAAN SIM ADUAN

# LEMBAGA KEUANGAN DAN ASET divisi pengadaan dan pemeliharaan aset

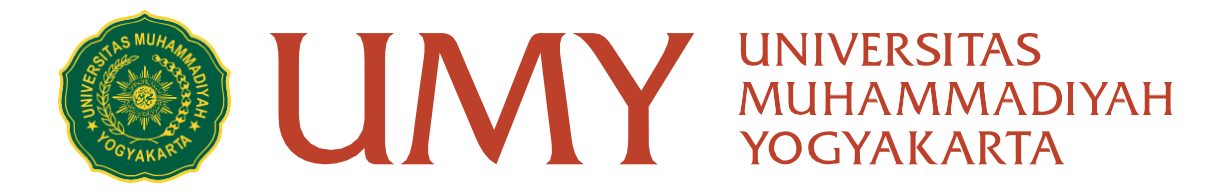

#### PETUNJUK PENGGUNAAN SIM ADUAN

### (USER MANUAL)

Untuk memulai akses aplikasi SIM ADUAN ini:

1. Kunjungi dan akses sistem aplikasi https://simaduan.umy.ac.id/

| SIM ADUAN |                | Cara Melapor Hubungi |
|-----------|----------------|----------------------|
|           | Silahkan Masuk |                      |
|           | Username       |                      |
|           | Password       |                      |
|           | MASUK          |                      |
|           |                |                      |

2. Login dengan mengisi kolom username dan password:

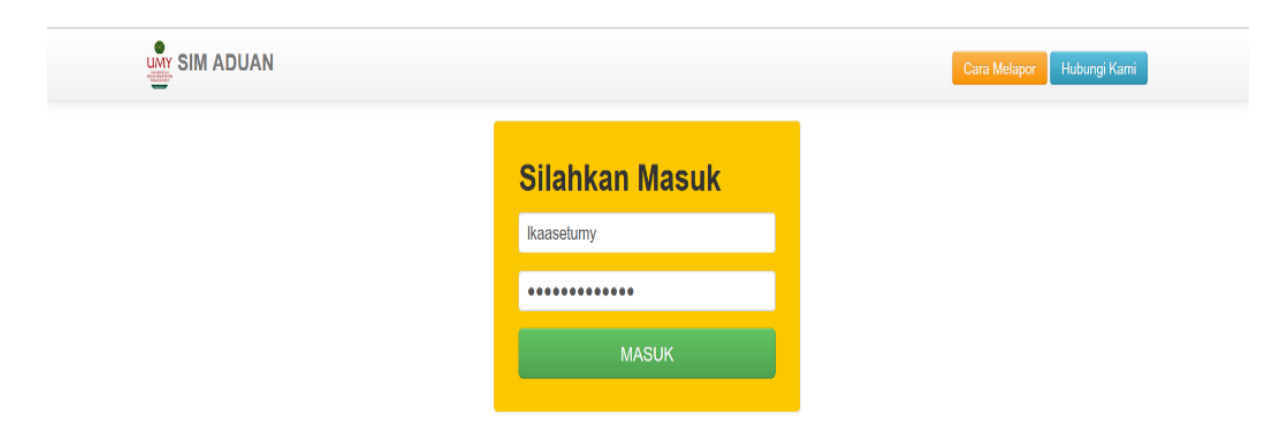

## 3. Pilih tambah aduan

| SIM ADUAN                              |               |                                             | Selamat Datang Lembaga Keuangan dan Aset | KELUA |
|----------------------------------------|---------------|---------------------------------------------|------------------------------------------|-------|
|                                        |               | Dattar Aduan    Tambah Aduan                |                                          |       |
|                                        | V             | Jenis Aduan Pilih Item<br>Aduan wajib diisi | * Jer                                    | nis   |
| UN                                     | I             | Keterangan                                  |                                          |       |
| UNIVERSITAS<br>MUHAMMADI<br>YOGYAKART/ | S<br>YAH<br>A | Silahkan Isi Keterangan                     |                                          |       |
| Profil                                 |               |                                             |                                          |       |
| Tambah Aduan                           |               |                                             |                                          | 4     |
| Daftar Aduan                           | 0             | Keterangan Aduan wajib diisi.               |                                          | ///.  |
|                                        |               | Lokasi Pilih Gedung<br>disi                 | * Lokasi wa                              | ijID  |
|                                        |               | File Pendukung Browse No file selected.     |                                          |       |
|                                        |               |                                             | KIRIM                                    |       |
|                                        |               | Deftar Aduan                                |                                          |       |
|                                        |               | 2023 © SIM ADUAN                            |                                          |       |

4. Pilih item "Jenis Aduan" untuk mengisi jenis kerusakan yang akan dilaporkan

| SIM ADUAN    |                       | Selamat D                                                                                                    | latang Lembaga Keuangan dan Aset   KELUA |
|--------------|-----------------------|----------------------------------------------------------------------------------------------------|------------------------------------------|
|              | )                     | Dattar Aduan    Tambah Aduan                                                                                         |                                          |
| ЦŇ           | IY                    | Jenis Aduan AC Mati/Tidak DIngin/Bocor/Timer/Berbunyi/Rusak                                                          | Jenis                                    |
|              | TAS<br>NDIYAH<br>NRTA | Keterangan<br>Silahkan Is<br>Lampu Mat/Berkedip/Redup/Berbunyi/Rusak<br>Saktar Mati/Rusak<br>Sitor Kontak Mati/Rusak |                                          |
| Profil       |                       | AC Mati/Tidak Dingin/Bocor/Timer/Berbuny/Rusak                                                                       |                                          |
| Tambah Aduan |                       | Telepon Mati/Rusak/Error/Pernindahan                                                                                 |                                          |
| Daftar Aduan | 0                     | Keterangan Aduan wajib diisi.                                                                                        |                                          |
|              |                       | Lokasi Pilih Gedung                                                                                                  | v Lokasi wajib                           |
|              |                       | File Pendukung Browse No file selected.                                                                              |                                          |
|              |                       | KIRIM                                                                                                    |                                          |
|              |                       | Dattar Aduan                                                                                                    |                                          |
|              |                       | 2023 © SIM ADUAN                                                                                                    |                                          |

5. Isi kolom "Keterangan" dengan detail aduan kerusakan (Contoh: AC mati 1 unit dan AC bocor 1 unit)

| SIM ADUAN                          |                  | Selamat Datang Len                                                                     | ibaga Keuangan dan Aset   KELUAR |
|------------------------------------|------------------|----------------------------------------------------------------------------------------|----------------------------------|
|                                    |                  | Daftar Aduan    Tambah Aduan                                                           |                                  |
| UM                                 | Y                | Jenis Aduan AC Mati/Tidak Dingin/Bocor/Timer/Berbunyi/Rusak Aduan wajb disi Keterangan | ▼ Jenis                          |
| UNIVERSITA<br>MUHAMMAD<br>YOGYAKAR | AS<br>IYAH<br>TA | ac <u>mati</u> 1 unit<br>ac <u>beccor</u> 1 unit                                       |                                  |
| Profil                             |                  |                                                                                        |                                  |
| Tambah Aduan                       |                  |                                                                                        |                                  |
| Daftar Aduan                       | 0                | Keterangan Aduan wajib diisi.                                                          | ///,                             |
|                                    |                  | Lokasi Pilih Gedung<br>disi                                                            | v Lokasi wajib                   |
|                                    |                  | File Pendukung Browse No file selected.                                                |                                  |
|                                    |                  | KIRIM                                                                                  |                                  |
|                                    |                  | Dafter Aduan                                                                           |                                  |
|                                    |                  | 2023 © SIM ADUAN                                                                       |                                  |

6. Pilih "Lokasi",

| SIM ADUAN                                 | Selamat Datang Lemi                                                                                 | baga Keuangan dan Aset   Ki |
|-------------------------------------------|----------------------------------------------------------------------------------------------------|-----------------------------|
|                                           | Daftar Aduan    Tambah Aduan                                                                        |                             |
| LIMY                                      | Jenis Aduan AC Mati/Tidak DIngin/Bocor/Timer/Berbunyi/Rusak Aduan wajb disi                         | * Jenis                     |
| GIVII                                     | Keterangan                                                                                          |                             |
| UNIVERSITAS<br>MUHAMMADIYAH<br>YOGYAKARTA |                                                                                                    |                             |
| Unggul & Islami                           | AR B - Lantai 0 - Ruang Livisi Keuangan<br>AR B - Lantai 0 - Ruang Kantor BMT UMY                   |                             |
| Profil                                    | AR B - Lantai 1 - Ruang Divisi Pengadaan dan Pemeliharaan Aset                                      |                             |
| Tambah Aduan                              | AR B - Lantai 1 - Ruang Lembaga Kerjasama Internasional                                             |                             |
| Daftar Aduan 0                            | AR B - Lantai 1 - Ruang Programer UTC<br>Keleran<br>AR B - Lantai 1 - Ruang Komputer Laboratorium C |                             |
|                                           | Lokasi AR B - Lantai 1 - Ruang Divisi Pengadaan dan Pemeliharaan Aset                               | Lokasi wajib                |
|                                           | disi                                                                                                |                             |
|                                           | File Pendukung                                                                                      |                             |
|                                           | DIOWNEE) NO THE SERVICE.                                                                            |                             |
|                                           | KIRIM                                                                                               |                             |
|                                           |                                                                                                    |                             |

2023 © SIM ADUAN

7. Upload file pendukung berupa foto atau video aduan kerusakan

| File Penduk | ing               |  |
|-------------|-------------------|--|
| Browse      | No file selected. |  |

8. Klik "KIRIM"

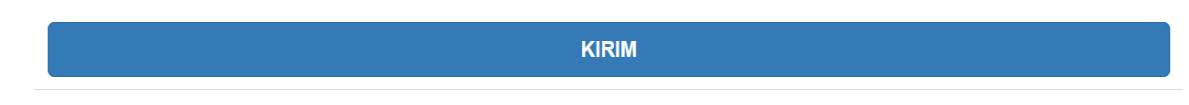

9. Muncul notifikasi aduan telah berhasil dikirim pada layar bagian pojok kanan bawah

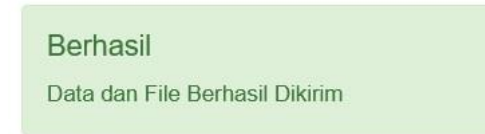

10. Pada daftar aduan, status awal aduan adalah terkirim

| SIM ADUAN                                 |                  |                                                                                                    | Selamat Datanç         | g Lembaga Keuan    | igan dan As | et  KELL |
|-------------------------------------------|------------------|----------------------------------------------------------------------------------------------------|------------------------|--------------------|-------------|----------|
|                                           | DAFTAR AD        | UAN                                                                                                    |                        |                    |             |          |
|                                           | No. No.<br>Tiket | Judul Aduan                                                                                              | Tanggal Aduan          | Tanggal<br>Selesai | Status      | Menu     |
| UNIVERSITAS<br>MUHAMMADIYAH<br>YOGYAKARTA | 1                | AC Mali/Tidak Dingin/Bocor/Timer/Berbunyi/Rusak Gedung AR B Lanlai 1 Ruang Divisi<br>Pengadaan dan Perne | 2023-05-29<br>16:03:26 |                    | Terkirim    | Lihat    |
| Unggul & Islami<br>Profil                 |                  |                                                                                                    |                        |                    |             |          |
| Tambah Aduan                              |                  |                                                                                                    |                        |                    |             |          |
| Daftar Aduan 0                            |                  |                                                                                                    |                        |                    |             |          |
|                                           |                  | 2023 © SIM ADUAN                                                                                         |                        |                    |             |          |

11. Pada section menu untuk melihat aduan yang sudah dikirim dan mengecek laporan aduan yang telah dibuat. Klik "Lihat"

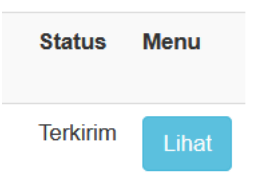

12. Unit kerja dapat melakukan edit laporan aduan pada bagian "edit" pada saat status aduan "Terkirim" dan "Dilihat" /sebelum status aduan berubah menjadi "Proses."

| IM ADUAN                                                                                                    |                                                                                                    |                             |                    |                   |       |
|----------------------------------------------------------------------------------------------------|----------------------------------------------------------------------------------------------------|-----------------------------|--------------------|-------------------|-------|
|                                                                                                    | DAFTAR ADUAN                                                                                                    |                             |                    |                   |       |
|                                                                                                    | No. No. Judul Aduan<br>Tiket                                                                                                    | Tanggal Aduan               | Tanggal<br>Selesai | Status Menu       |       |
| UNIVERSITAS<br>MUHAMMADIYAH<br>YOGYAKARTA                                                                    | 1 AC Mati/Tidak Dingin/Bocor/Timer/Berbunyi/Rusak Gedung AR B Lantai 1 Ruang Divisi<br>Pengadaan dan Peme                                                                                                    | 2023-05-29<br>16:03:26      |                    | Dilihat Liha      | 1     |
| Unggul & Islami<br>Profil                                                                                    |                                                                                                    |                             |                    |                   |       |
| Tambah Aduan                                                                                                 |                                                                                                    |                             |                    |                   |       |
| Daffar Aduan                                                                                                 |                                                                                                    |                             |                    |                   |       |
|                                                                                                    | 2023 © SIM ADUAN                                                                                                    |                             |                    |                   |       |
|                                                                                                    | 2023 © SIM ADUAN<br>Daftar Aduan    Rinci Aduan                                                                                                    | Selamat Datan               | ig Lembaga Keuangi | an dan Aset   Ki  | ELUAR |
| SIM ADUAN<br>SIM ADUAN<br>WIVERSITAS<br>WUHAMMADIYAH<br>YOGYAKARTA<br>Urggul gislumi                         | 2023 © SIM ADUAN<br>Datar Aduan    Rinci Aduan<br>AC Mati/Tidak Dingin/Bocor/Timer/Berbunyi/Rusak Gedung AR B Lantai 1 Rua<br>Pengadaan dan Peme<br>Status Aduan : Terkirim<br>Tangai Aduan : Terkirim<br>Tangai Aduan : 2023-05-20 fo 326<br>Kerengia Aduan :<br>ac mati 1 unit ac bocor 1 unit<br>Ei Pendukung :<br>Lihai File                                             | Selamat Datan<br>ang Divisi | ig Lembaga Keuang  | an dan Aset∣ Ki   | LUAR  |
| SIM ADUAN<br>SIM ADUAN<br>WINVERSITAS<br>WUHAMMADIYAH<br>YOGYAKARTA<br>Urgell Østart                         | 2023 © SIM ADUAN<br>Daftar Aduan    Rinci Aduan<br>AC Mati/Tidak Dingin/Bocor/Timer/Berbunyi/Rusak Gedung AR B Lantai 1 Rua<br>Pengadaan dan Peme<br>Status Aduan: Terkirim<br>Tangal Aduan: 2023-05-29 16 03 26<br>Keterangan Aduan:<br>e mati 1 unit ac bocor 1 unit<br>Fie Pendukung:<br>Lihat File                                                                       | Selamat Datan<br>ang Divisi | ig Lembaga Keuang. | ian dan Aset   Ki | LUAR  |
| SIM ADUAN<br>SIM ADUAN<br>WIVERSITAS<br>MUHAMMADIYAH<br>YOGYAKARTA<br>Urogu gisuri<br>Profil<br>Tambah Aduan | Daftar Aduan    Rinci Aduan         Daftar Aduan    Rinci Aduan         AC Mati/Tidak Dingin/Bocor/Timer/Berbunyi/Rusak Gedung AR B Lantai 1 Rua<br>Pangadaan dan Peme         Satus Aduan : Retkrim         Tagal Aduan : 2023 05 29 16 05 26         Kerangan Aduan :         Retar aduan :         Mati I unit ac bocor 1 unit         File Pendukung :         Lihe Tele | Selamat Datan               | g Lembaga Keuang   | ian dan Aset   Ki | LUAR  |

13. Untuk mengetahui progress dari laporan aduan (contoh: klik "proses" pada section status).

| SIM ADUAN                                 |     |              |                                                                                                    | Selamat Datang         | I Lembaga Keuangan     | dan Aset | KEL  |
|-------------------------------------------|-----|--------------|----------------------------------------------------------------------------------------------------|------------------------|------------------------|----------|------|
|                                           | D/  | AFTAR AD     | JUAN                                                                                                   |                        |                        |          |      |
|                                           | No. | No.<br>Tiket | Judul Aduan                                                                                            | Tanggal Aduan          | Tanggal Selesai        | Status   | Menu |
| UNIVERSITAS<br>MUHAMMADIYAH<br>YOGYAKARTA | 1   | 1            | AC Mati/Tidak DIngin/Bocor/Timer/Berbuny/Rusak Gedung AR B Lanlai 1 Ruang Divisi<br>Pengadaan dan Peme | 2023-05-29<br>16:03:26 | 2023-05-29<br>16:12:11 | Proses   |      |
| Profil                                    |     |              |                                                                                                    |                        |                        |          |      |
| Tambah Aduan                              |     |              |                                                                                                    |                        |                        |          |      |
| Daftar Aduan 1                            |     |              |                                                                                                    |                        |                        |          |      |
|                                           |     |              | 2023 © SIM ADUAN                                                                                       |                        |                        |          |      |

14. Untuk laporan aduan telah selesai dikerjakan, akan muncul tampilan seperti di bawah ini, Unit kerja memberikan isian tingkat kepuasan layanan sebelum menambah laporan baru.

| SIM ADUAN                                 | Selamat Datang Lembaga Keuangan dan Aset   KELUAR                                                                                                    |
|-------------------------------------------|----------------------------------------------------------------------------------------------------|
| UNIVERSITAS<br>MUHAMMADIYAH<br>YOGYAKARTA | Daftar Aduan    Rinci Aduan<br>AC Mati/Tidak Dingin/Bocor/Timer/Berbunyi/Rusak Gedung AR B Lantai 1 Ruang Divisi<br>Pengadaan dan Perne<br>Status Aduan : Selesai<br>Tanggal Aduan : 2023-05-29 16:03:26<br>Keterangan Aduan :<br>ac mati 1 unit ac boor 1 unit<br>File Pendukung :<br>Lihat File |
| Profil<br>Tambah Aduan<br>Daftar Aduan    | Tingkat Kepu       Imaduan.umy.ac.id         Silahkan isi Tingkat Kepuasan sebelum membuat Aduan Baru.         Silahkan isi                                                                                                    |
|                                           | Divisi Aset 2023-05-29 16 12-11<br>baik akan kami proses                                                                                                    |
|                                           | Divisi Aset 2023-05-29 16 21 53 pekerjaan tolah selesai dilaksanakan ac sudah berfungsi dengan baik File Pendukung : /uploads/2305/pendukung/image_1695352113 jpg 2023-05 SIM ADUIAM                                                                                                    |